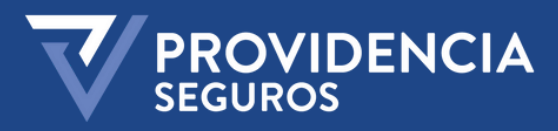

# ALTA DE ASEGURADO

#### INSTRUCTIVO

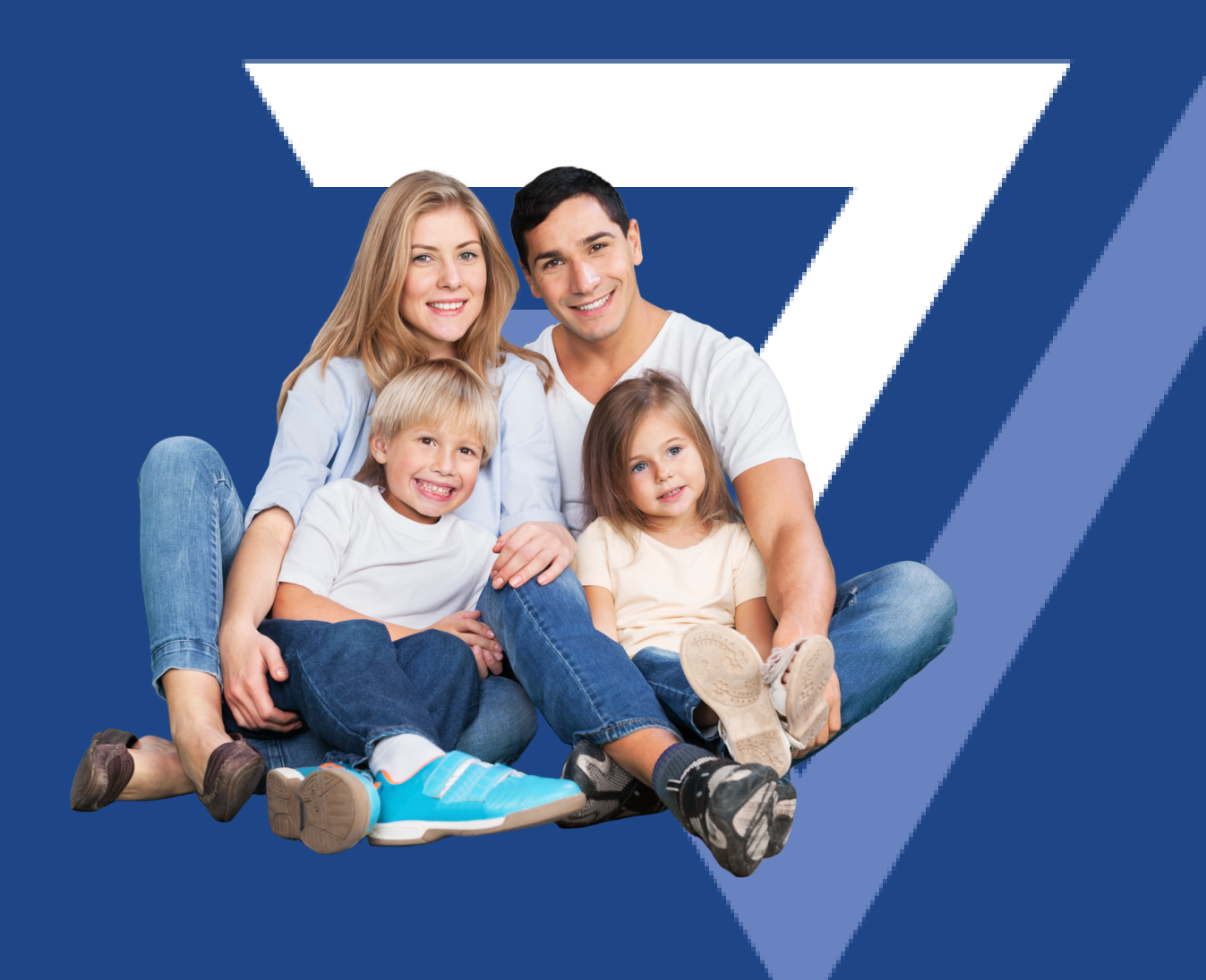

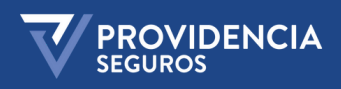

## ALTA DE USUARIO ASEGURADO

Ingresar a nuestra web www.providencia.com.ar o por medios del link: <u>https://netprod.providencia.com.ar/netprod/Account/Login?</u> <u>registroAsegurado=true</u>

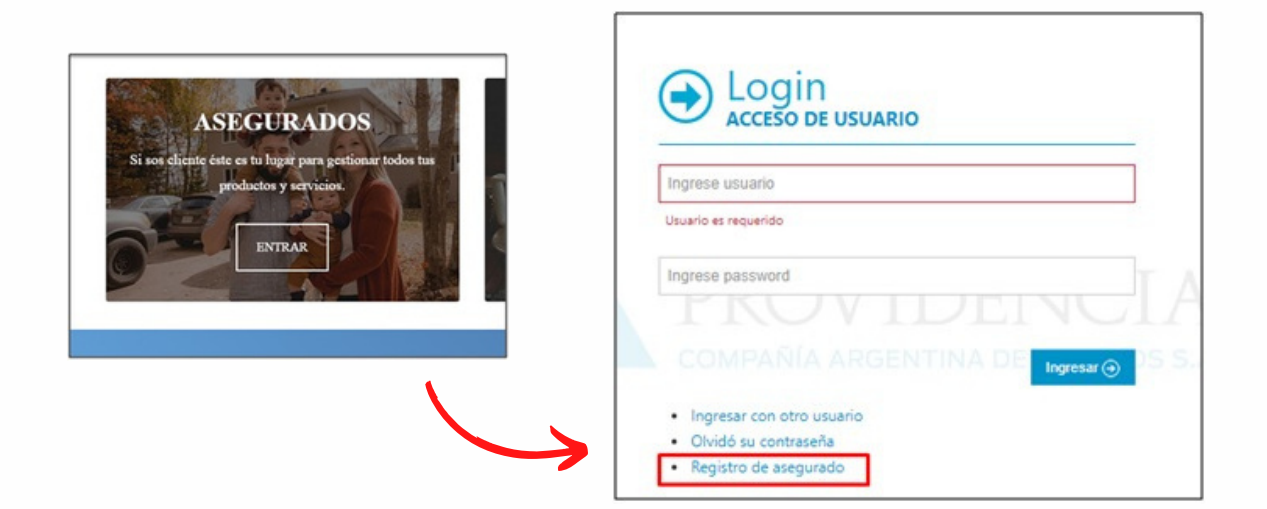

Completar tipo y NRO DE DNI / CUIL con el cual esté emitida la/s póliza/s.

| Información actualizada        | a al martes 25 de agosto a las 01:18 horas |      |                                                                    |
|--------------------------------|--------------------------------------------|------|--------------------------------------------------------------------|
| ipo de documento:              | DNI.                                       | ~    | Información actualizada al martes 25 de agosto a las 01:18 horas   |
| liment A                       | 29636159<br>FROVI                          | JEN( | Se ha registrado correctamente, en breve recibirá en su diservo in |
| Vrección de e-mail:            | mossan (Spravidencia.com si                | SEG  |                                                                    |
| lepita la dirección de e-mail: | mospan@providencia.com.ar                  |      |                                                                    |

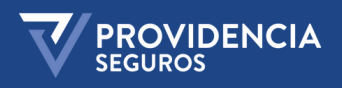

Una vez registrado correctamente, a la brevedad recibirá en la dirección de correo indicada el Usuario y Contraseña.

| Principal | Foros                                                                                                    |   |  |
|-----------|----------------------------------------------------------------------------------------------------|---|--|
| A second  | Registración Providencia - Bienvenido a Providencia Seguros Se ha registrado correctamente Sus datos para         Registración Providencia >> Recibidos x         web@providencia.com.ar         para mí ~         Bienvenido a Providencia Seguros         Se ha registrado correctamente         Sus datos para ingresar a netocol providencia com ar son:         Usuario: 29636159         Contraseña: 15489338 | 1 |  |

La primera vez pedirá cambiar la contraseña por seguridad.

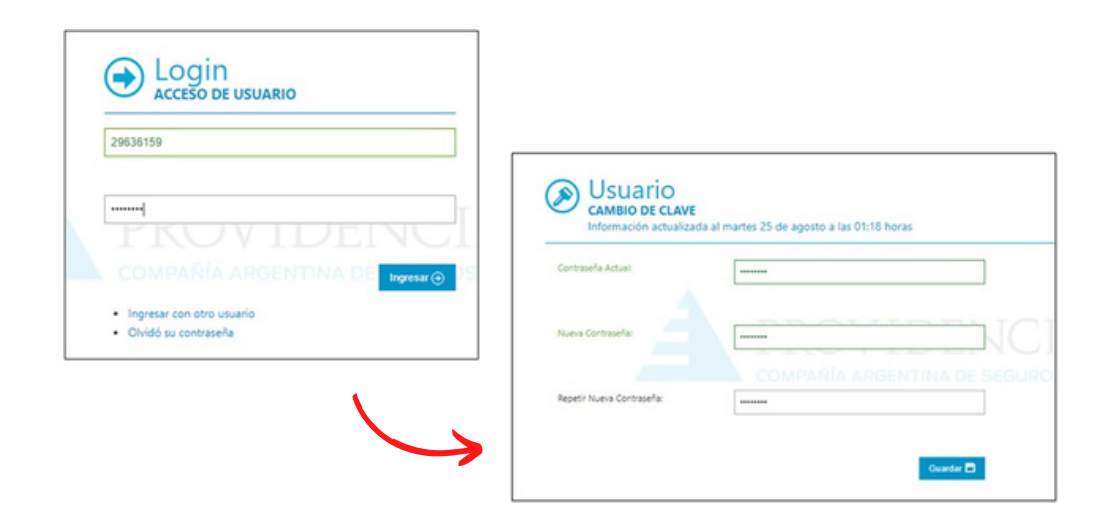

Se debe reingresar con la contraseña nueva.

| -   |                                 |
|-----|---------------------------------|
| L   | 29636159                        |
| E.  |                                 |
| · - | PROVIDENCI                      |
|     | COMPAÑÍA ARGENTINA DE LINULA DE |

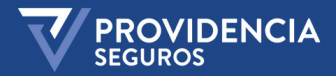

Se visualizará de la siguiente manera: APLICACIONES / SINIESTROS / MIS PÓLIZAS / DATOS ÚTILES.

| Incio Aplicaciones Inicio PANTALLA PRINCIP Información actualizad | Siniestro<br>AL<br>a al jueve | 6 M    | is Pòlizas<br>gosto a las | Datos Útiles<br>01:18 horas | _                          |                        |                   | ĵ                | 9                           |
|-------------------------------------------------------------------|-------------------------------|--------|---------------------------|-----------------------------|----------------------------|------------------------|-------------------|------------------|-----------------------------|
| ) Sus Mensajes                                                    |                               |        |                           | 000                         | 🔊 Avisos                   |                        |                   |                  | C                           |
| ctualmente no posee mensajes en s                                 | u casila.                     |        |                           |                             | () INFORMACIÓN             | I ÚTIL PARA EL PR      | ODUCTOR           |                  | 27.08, 12:37                |
|                                                                   |                               |        |                           |                             | @Información act           | tualizada al jueves 2  | 7 de agosto a la: | s 01:18 horas    | 27.08, 12:3                 |
|                                                                   |                               |        |                           | j.                          | O Último acceso a          | al sitio: 27/08/2020 1 | 11:36             |                  | 27.08, 12:37                |
| )<br>Pólizas Vigentes                                             |                               |        |                           |                             | ① Si usted tiene n<br>aqui | ına póliza vigente y   | y no encuentra l  | a misma, por fav | or consulte<br>27.08, 12:37 |
| Ramo 😓                                                            | 21                            | oliza  | Endoso                    | Fec.Emisión 🗘               | Vig. Desde                 | Vig. Hasta             | Moneda            | Prima            | Premio                      |
| AUTOMOTORES                                                       | Q                             | 750195 | 0                         | 04,/06/2020                 | 28/05/2020                 | 28/05/2021             | s                 | \$ 1.103.24      | \$ 1.35                     |
| AUTOMOTORES                                                       | Q                             | 750195 | 1                         | 12/06/2020                  | 28/06/2020                 | 28/07/2020             | s                 | \$ 1.103.24      | \$ 1.35                     |
| AUTOMOTORES                                                       | Q                             | 750195 | 2                         | 04/07/2020                  | 28/07/2020                 | 28/08/2020             | s                 | \$ 1.103.24      | \$ 1.35                     |
| AUTOMOTORES                                                       | Q                             | 750195 | 3                         | 07/08/2020                  | 28/08/2020                 | 28/09/2020             | \$                | \$ 1.103.24      | \$ 1.35                     |
| COMBINADO FAMILIAR                                                | æ                             | 149416 | 0                         | 00.031.02020                | 04/04/20220                | 01010000               |                   | 1000000          |                             |

Se listan las pólizas vigentes de todos los ramos y se podrá hacer las siguientes operaciones.

### GENERACIÓN DE COPIA DE POLIZA - PDF GENERACIÓN DE CUPONERA

## COMO INGRESAR UNA PREDENUNCIA

Debes ir como se muestra en la siguiente imagen: SINIESTROS/ PREDENUNCIAS - INGRESO

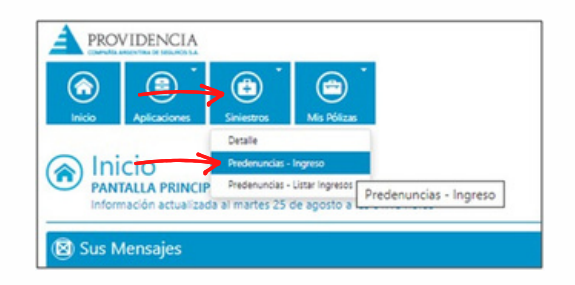

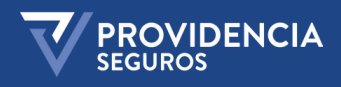

Filtrar por patente o numero de póliza.

| Siniestro<br>ALTA DE PREDEN<br>Información actualiz | S<br>UNCIAS<br>zada al jueves 27 de agos | to a las 01:18 horas             |                          |       | +       | <b>I</b> 9 | •      |
|-----------------------------------------------------|------------------------------------------|----------------------------------|--------------------------|-------|---------|------------|--------|
| 🕤 Filtros                                           |                                          |                                  |                          |       |         |            |        |
| Patente:                                            | Póliza:                                  |                                  |                          |       |         |            | Buscar |
| 💷 Listado de Póliz                                  | as                                       |                                  |                          |       |         |            |        |
| Nro. Póliza 🗇                                       | Asegurado 🗇                              | Vigencia Desde                   | Vigencia Hasta           | Marca | Patente | Motor      | Chasis |
| н и и                                               |                                          | No se encontraron registros coin | cidentes con la búsqueda |       |         |            |        |

Luego ir al icono 📥 INGRESAR PREDENUNCIA. Y completar todos los datos obligatorios.

| Datos del S               | iniestro         |                     |                       |   |                   |   | Ē |
|---------------------------|------------------|---------------------|-----------------------|---|-------------------|---|---|
| Lugar y Fecha de          | e ocurrencia 🛛 🕥 | Datos del Conductor | Datos del Denunciante | * | Tipo de Siniestro | D |   |
|                           |                  | Adjuntar Archivos 🥝 |                       |   |                   |   |   |
| * Fecha del<br>Siniestro: |                  |                     |                       |   |                   |   |   |
| * Hora del<br>Siniestro:  |                  |                     |                       |   |                   |   |   |
| * País:                   | ARGENTINA        | ~                   |                       |   |                   |   |   |
| * Provincia:              | CAPITAL FEDERA   | L 🗸                 |                       |   |                   |   |   |
| * Localidad:              | CIUDAD AUTONOM   | MA BUENOS AIRES     |                       |   |                   |   |   |
| * Calle:                  |                  |                     |                       |   |                   |   |   |
| * Altura:                 |                  |                     |                       |   |                   |   |   |
| Intersección:             |                  |                     |                       |   |                   |   |   |
| Código Postal:            |                  |                     |                       |   |                   |   |   |
|                           |                  |                     |                       |   |                   |   |   |
|                           |                  |                     |                       |   |                   |   |   |
|                           |                  |                     |                       |   |                   |   |   |
|                           |                  |                     |                       |   | Guardar           | • |   |

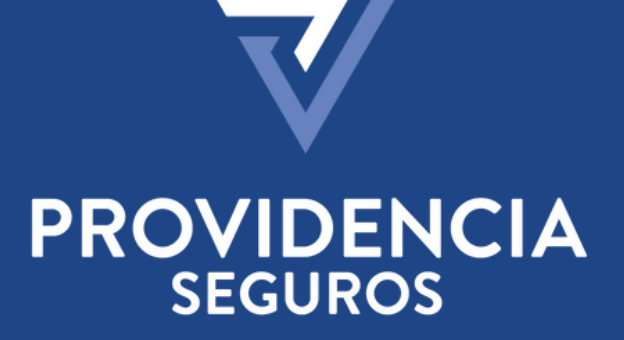

TRANQUILIDAD ASEGURADA